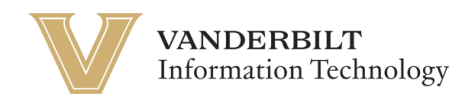

## **OneVU - Forgot Password**

Navigate to https://onevu.vanderbilt.edu in your browser.

|                                       |                                 |                                       | 2 A S |
|---------------------------------------|---------------------------------|---------------------------------------|-------|
| Bar Mid                               | V VANDERBILT<br>UNIVERSITY      | C C C C C C C C C C C C C C C C C C C |       |
| A A A A A A A A A A A A A A A A A A A | Sign In                         |                                       |       |
|                                       | Username                        |                                       |       |
|                                       | This field cannot be left blank |                                       |       |
|                                       | C Keep me signed in             | and the Network                       |       |
|                                       | Next                            |                                       |       |
| - Alteration                          | Help                            |                                       |       |

Login using your @vanderbilt.edu email and click Next.

When the system asks for your password, select the small text below the password field that says "Forgot Password". (See below)

| PROV MA                                                                                                    | m                                                               | ATT de    | ARA    |
|----------------------------------------------------------------------------------------------------|-----------------------------------------------------------------|-----------|--------|
|                                                                                                    | VANDERBILT                                                      |           | - Call |
| Sold and the second second sec | ****                                                            | CALL N    |        |
|                                                                                                    | Verify with your password<br>(a) okta.onboarding@vanderbilt.edu |           |        |
|                                                                                                    | Password                                                        |           |        |
|                                                                                                    | Verify                                                          |           |        |
|                                                                                                    | Eorgot password?<br>Back to sign in                             |           | Teles  |
| - Lindean                                                                                                    | ABA                                                             | Arrest as |        |

## Then you will want to click "Send me an email". (see below)

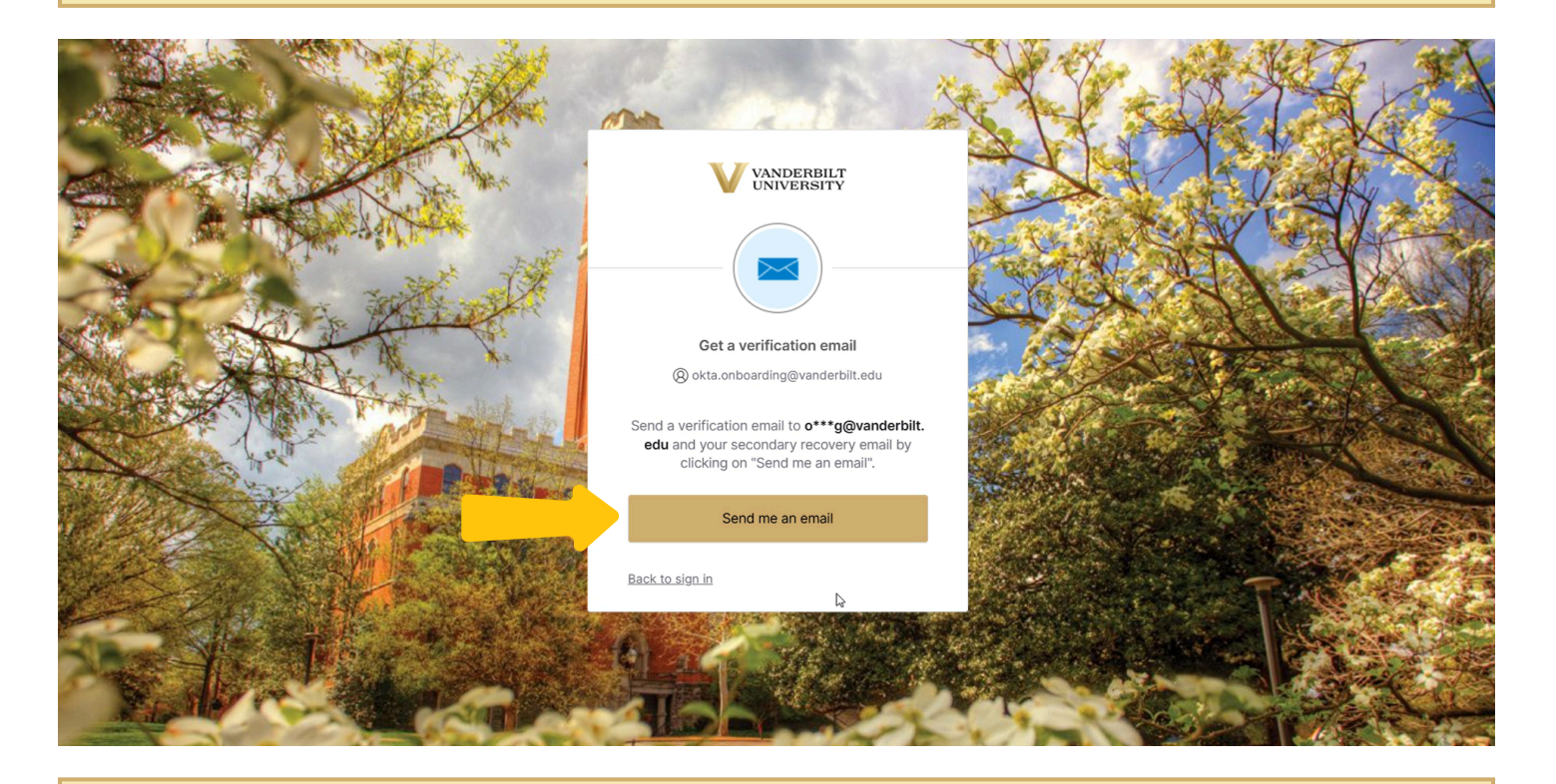

Now wait for the One VU email that will be sent to your inbox with a numeric verification key or a link to reset the password. Either will work.

Once you have the email with your numeric verification code, you can select "Enter a verification code instead" on your screen

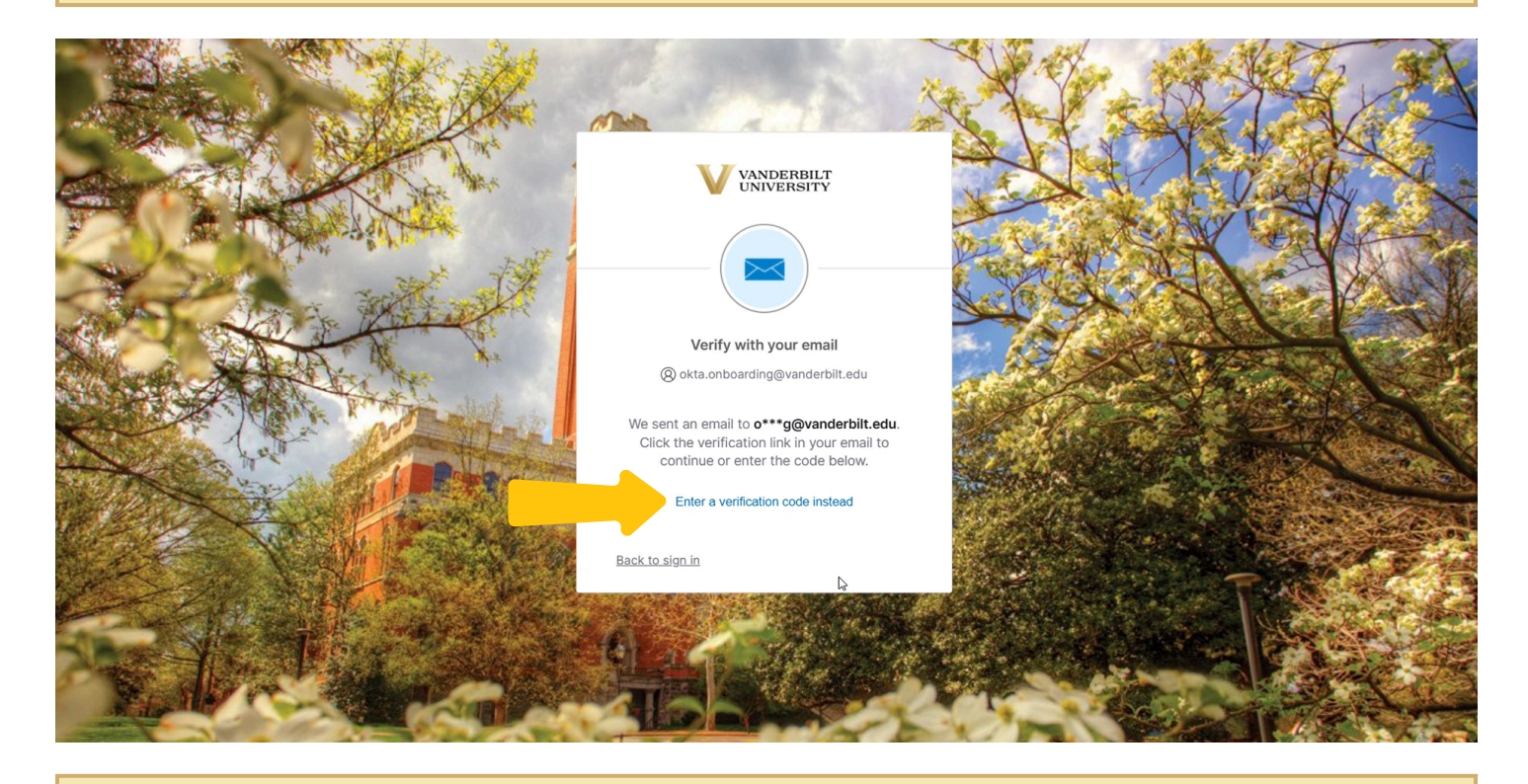

Type in the code, and click "Verify"

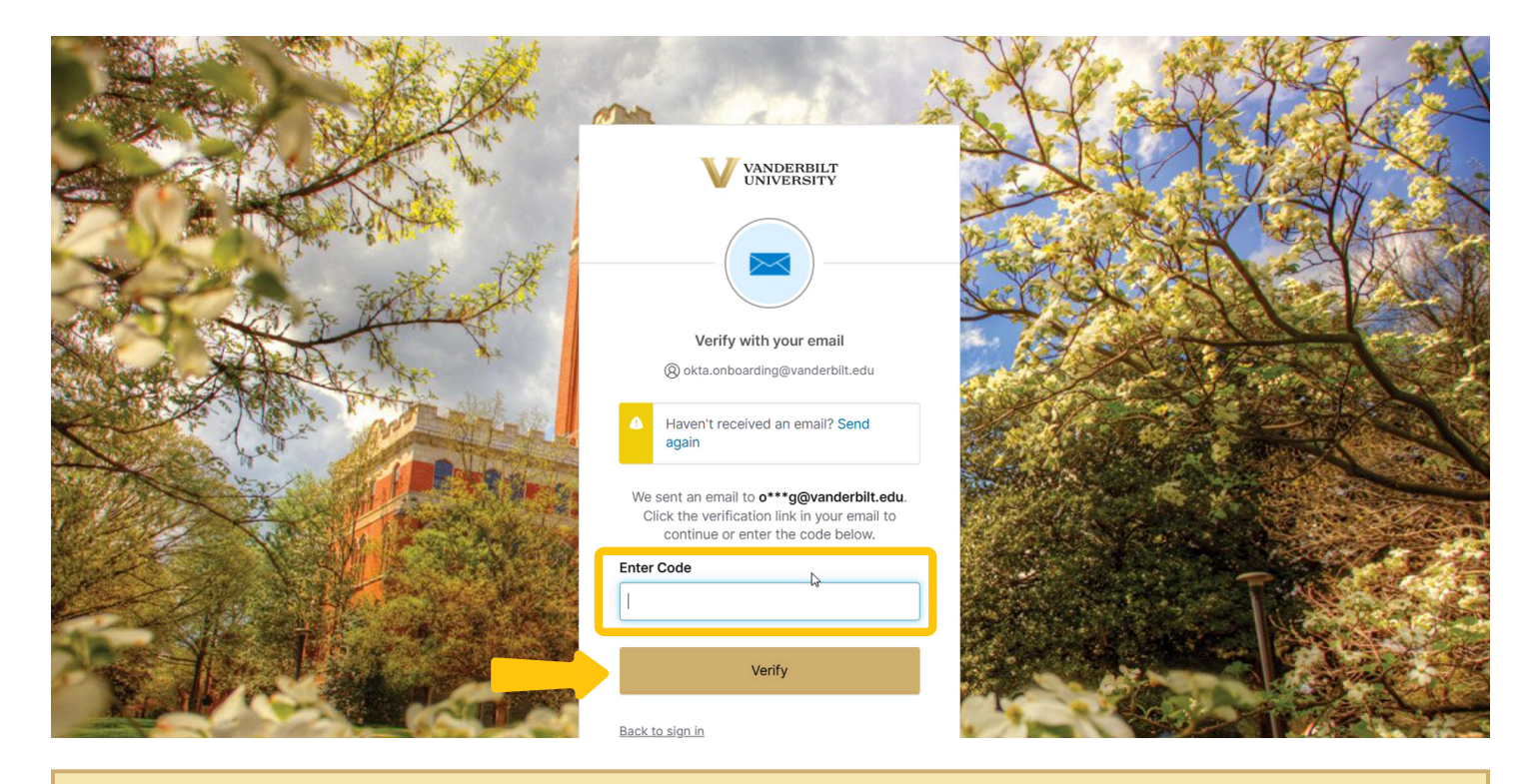

Using the password requirements, type in your desired new password and select Reset Password to confirm changes.

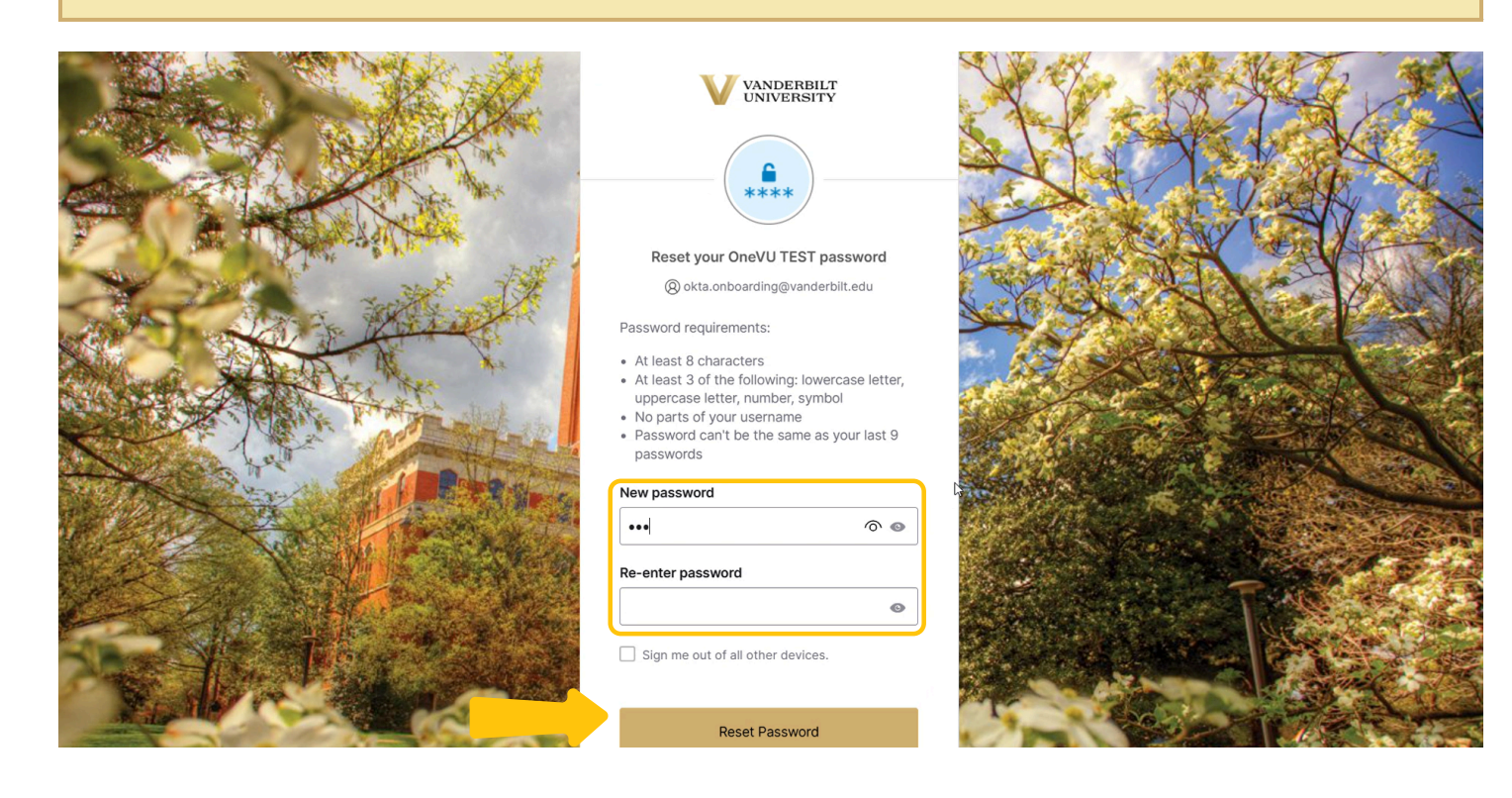